## Westbahn (Desiro ML)

## Installation:

- 1. Die rwp-Datei mit der Utilities.exe installieren.
- 2. Die 5 GeoPcDx-Dateien (Desiro\_ML\_A / Desiro\_ML\_B / Desiro\_ML\_C / OBB\_Desiro\_M\_Inside\_A / Test.GeoPcDx) aus dem Ordner

...\RailWorks\Assets\RSSLO\Desiro MI\RailVehicles\Engine\CityJet

nach

...\RailWorks\Assets\RSSLO\Desiro MI\RailVehicles\Engine\Westbahn

kopieren.

3. Die GeoPcDX-Datei Desiro\_ML\_B aus dem Ordner

...RailWorks\Assets\RSSLO\Desiro MI\RailVehicles\Engine\CityJet

nach

RailWorks\Assets\RSSLO\Desiro MI\RailVehicles\Engine\Westbahn2

kopieren.

4. Cache leeren.

Hinweise:

- 1. Die Passagieransicht wurde aus Gründen entfernt.
- 2. Die ZZA wurde nicht geändert.
- 3. Das Repaint ist selbstverständlich fiktiv und daher auch bei den Beschriftungen nicht real.
- 4. Das Repaint darf ohne meine Zustimmung nirgendwo hochgeladen werden.
- 5. Das Script- und Sound-Update von <u>Rival aus dem rwa-Forum</u> ist nun zwingend erforderlich.

Und nun viel Spaß damit wünscht

Rail-simer lysias93